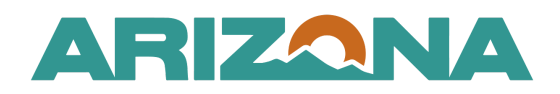

QUICK REFERENCE GUIDE

## Creating a Contract from a Sourcing Project

This document is a quick reference guide for users wishing to create a contract from a sourcing project in the Arizona Procurement Portal (APP). If you have any questions, please contact the APP Help Desk at <a href="mailto:app@azdoa.gov">app@azdoa.gov</a>. Additional resources are also available on the SPO website: <a href="https://spo.az.gov/">https://spo.az.gov/</a>.

Once a Procurement Officer has awarded a solicitation, a contract can be created from the Synthesis left margin tab within the sourcing project.

## **Creating Contract from a Sourcing Project**

- 1. Select Sourcing Projects from the Sourcing drop-down menu.
- 2. Search for the solicitation you wish to edit, then click the Pencil icon to open it.
- 3. Click the **Synthesis** left margin tab.
- 4. To begin the creation of a contract, click the **Create/Update a Contract** button in the Contract column.

| <u>Supplier</u> 🝨 | Lot / Round 🛔       | Proposal              | Decision 🝨 | Award amount | Notification              | Contract 4               |
|-------------------|---------------------|-----------------------|------------|--------------|---------------------------|--------------------------|
| <u>RW&amp;C</u>   | Lot : 1 / Round : 1 | Proposal # 1-Reopened | Selected   | 60.0000 USD  | Selected : to be notified | Create/Update a contract |

5. Enter the Label and Type of Contract on the Contract popup in the General Information section.

| General Information    |                     |  |  |  |  |  |
|------------------------|---------------------|--|--|--|--|--|
| Label*                 |                     |  |  |  |  |  |
| Cleaning Services      | en                  |  |  |  |  |  |
| Type*                  | <u></u>             |  |  |  |  |  |
| Master Agreement 🛛 🗣 👻 |                     |  |  |  |  |  |
| Supplier               | Sourcing Project    |  |  |  |  |  |
| PALMER ENGINEERS INC   | Janitorial Services |  |  |  |  |  |
| Status                 | Contract ID         |  |  |  |  |  |
| Draft                  |                     |  |  |  |  |  |
| Amendment #            | 2                   |  |  |  |  |  |

## The Contract ID is system-assigned once you save your contract.

6. Next, select your **Contracting Agency**, **Agencies** and **Other Commodities** in the Scope of Application section.

| Scope of Application 6                            |  |  |  |  |
|---------------------------------------------------|--|--|--|--|
| Contracting Agency*                               |  |  |  |  |
| Arizona Department of Administration 8 -          |  |  |  |  |
| Agencies                                          |  |  |  |  |
| Arizona Department of Administration $\times$ 8 - |  |  |  |  |
| Primary Commodity                                 |  |  |  |  |
| 76110000 - Cleaning and janitorial services 🛽 👻 👻 |  |  |  |  |
| Other Commodities                                 |  |  |  |  |
| · · · · · · · · · · · · · · · · · · ·             |  |  |  |  |
|                                                   |  |  |  |  |
|                                                   |  |  |  |  |

Selecting the <u>specific</u> agency/agencies that will purchase from the contract is essential. Select **State of Arizona** when creating a Statewide contract

- Verify Documents, Team Members, and Items checkboxes that will move forward into the contract. (Follow <u>SP 006</u>).
- 8. Once complete, click the **Save & Close** button.
- 9. A link to your contract is available within the sourcing project.

|   | <u>Supplier</u> | Lot / Round 🛔     | Proposal          | Decision 🚖 | Award amount    | Notification                        | Contract 9                |
|---|-----------------|-------------------|-------------------|------------|-----------------|-------------------------------------|---------------------------|
| ( | GOODYEAR TIRE & | Lot : 1 / Round : | Proposal # Select | Selected   | 74,320.0000 USD | <u>Selected : to be</u><br>notified | [CTR073130] Janitorial Se |
|   | RUBBER CO       | 1                 |                   | Selected   |                 |                                     | Create/Update a contract  |

10. To complete the contract, click the **contract link** or search for your contract within the **Contracts** dropdown.

## Resources

Click the link below for more information on the contract creation processes in APP: <u>https://spointra.az.gov/arizona-procurement-portal/app-support/quick-reference-guides-176-upgrade/source-contract-qrgs-176</u>